Colegio Particular Pagado San Cristóbal College

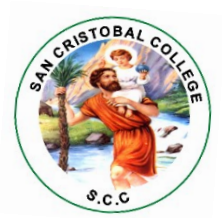

San Miguel, 03 de marzo de 2025

## ACCESO A CORREO INSTITUCIONAL

Estimados Estudiantes y Apoderados:

Junto con saludar y darles la bienvenida a este año escolar 2025, doy a conocer las instrucciones para acceder al correo institucional.

El medio **oficial** de comunicación, que reemplaza el uso de la libreta de comunicaciones, será el correo institucional. En la **CIRCULAR N°1** se informan los correos institucionales de todo el personal del colegio.

En el caso de los alumnos antiguos, la cuenta de correo es la misma del año 2024. Si olvidó la clave, debe solicitar restablecerla al mail <u>soporte@sancristobalcollege.cl</u>

El formato de las cuentas de correo, para los alumnos del colegio es el siguiente: primer nombre + primer apellido + inicial del segundo apellido + @<u>sancristobalcollege.cl</u>

Por ejemplo, si el alumno se llama **Juan Pablo Ramos Iglesias** su correo es: juanramosi@sancristobalcollege.cl

El uso de tildes no está permitido. La letra ñ se debe reemplazar por n.

La contraseña temporal es: Estudiante.25

Todas las cuentas de estudiantes nuevos tienen una contraseña temporal que hay que cambiar al acceder por primera vez al correo, el sistema se encargará de solicitar la nueva contraseña. Debe crear una contraseña de mínimo 8 dígitos, alfanuméricos y con algún carácter en mayúscula.

El acceso a la nueva cuenta de Gmail institucional funciona de la misma manera que con el resto de cuentas de Gmail. Hay iniciar una nueva sesión en Gmail, digitar el nombre de usuario siguiendo el formato descrito anteriormente, luego la contraseña antes señalada y en el paso siguiente, ingresar una contraseña personalizada, luego se confirma y listo. Los 4 pasos para acceder al correo se detallan a continuación:

1. Ingresar la dirección de correo, según formato entregado

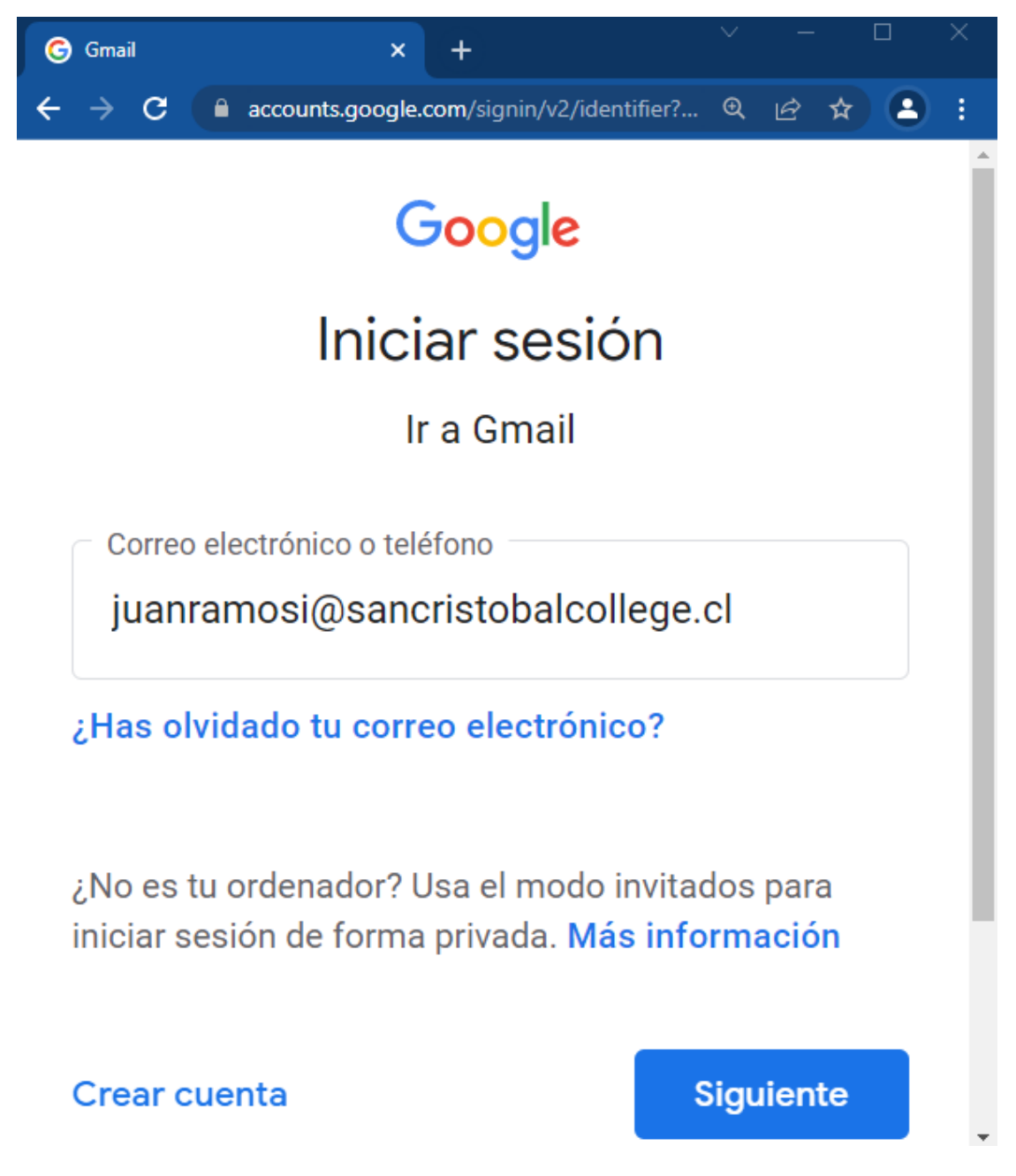

2. Ingresar contraseña temporal

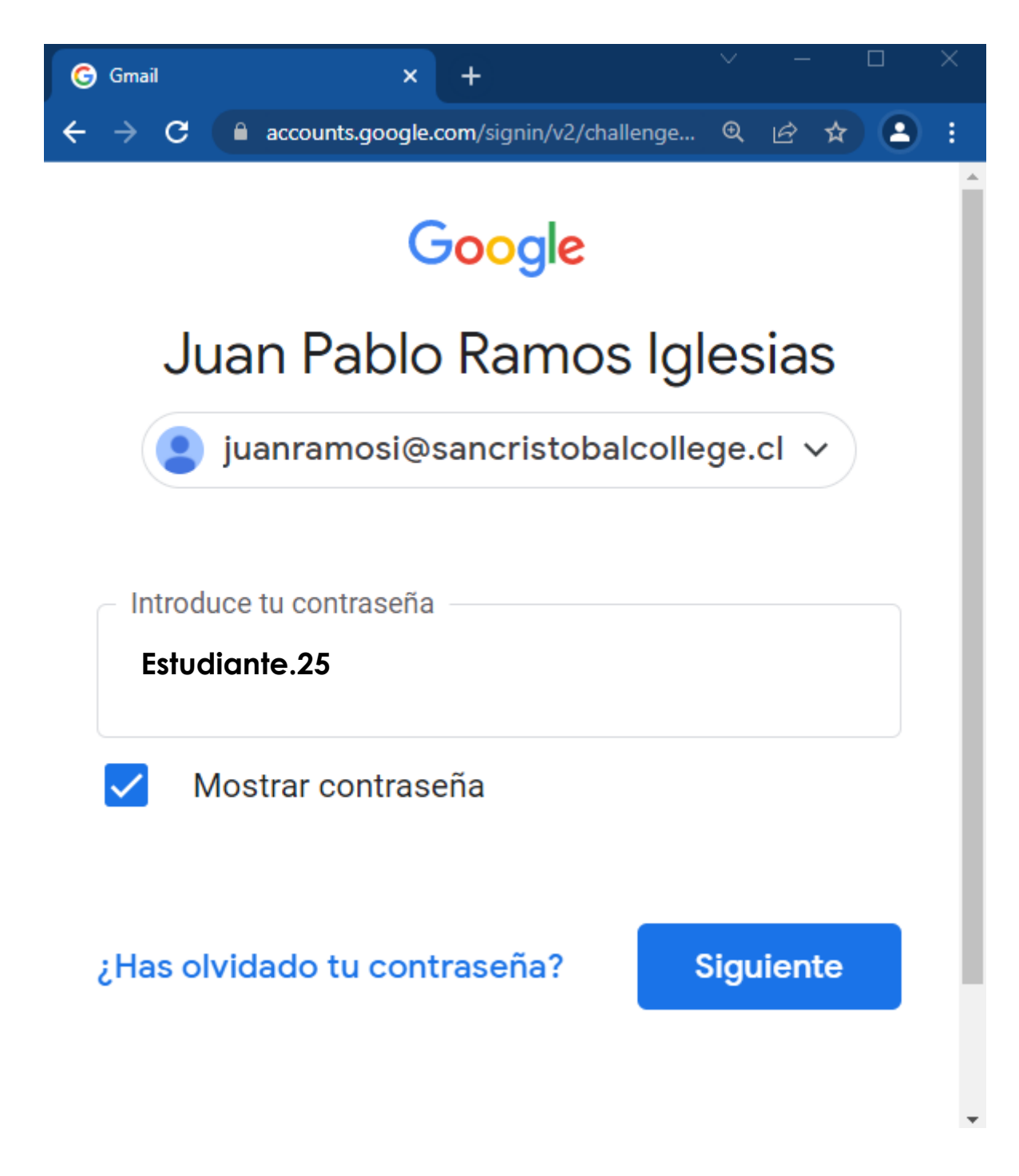

## 3. Aceptar las condiciones del servicio ofrecido por Google

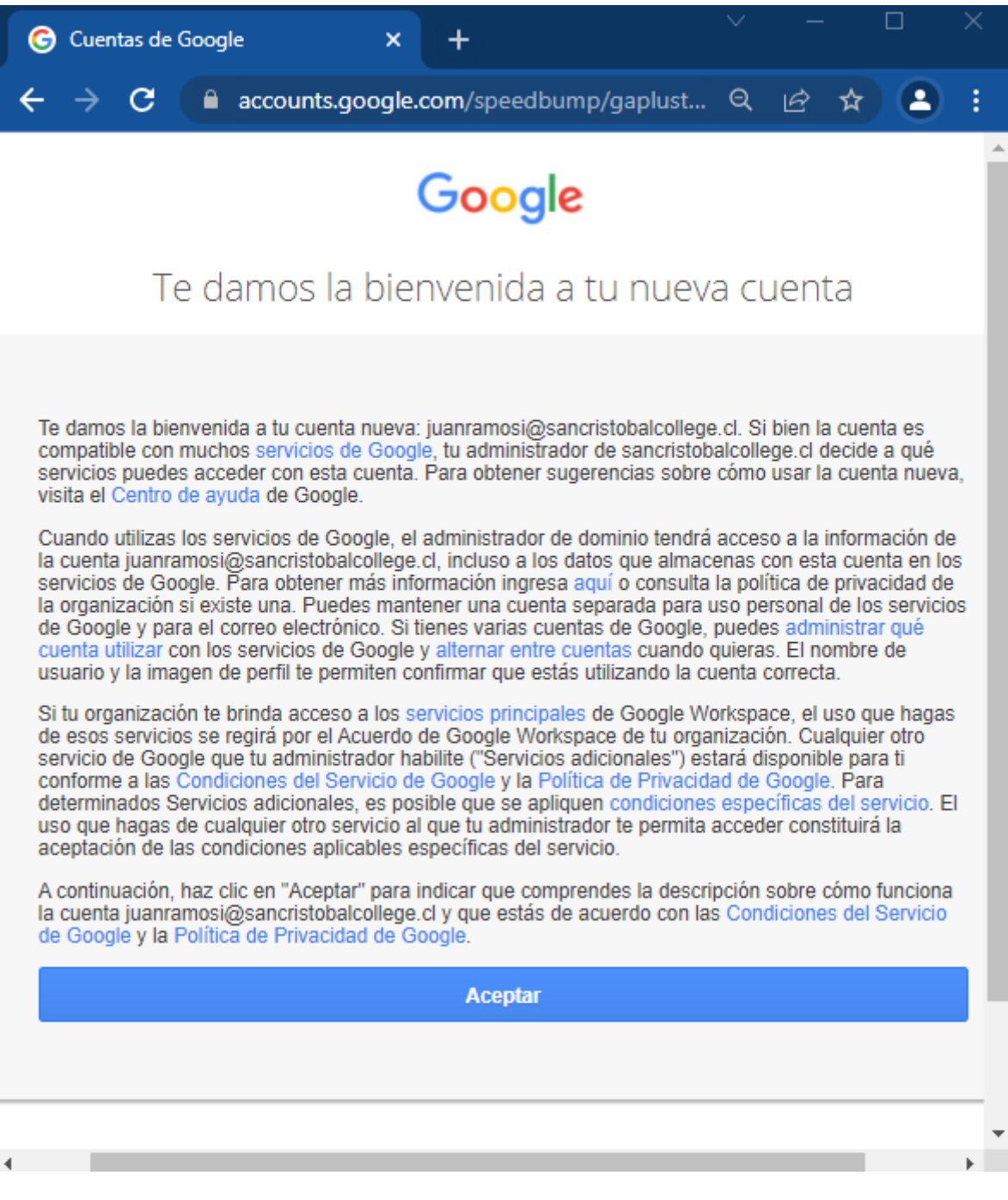

## 4. Crear nueva contraseña

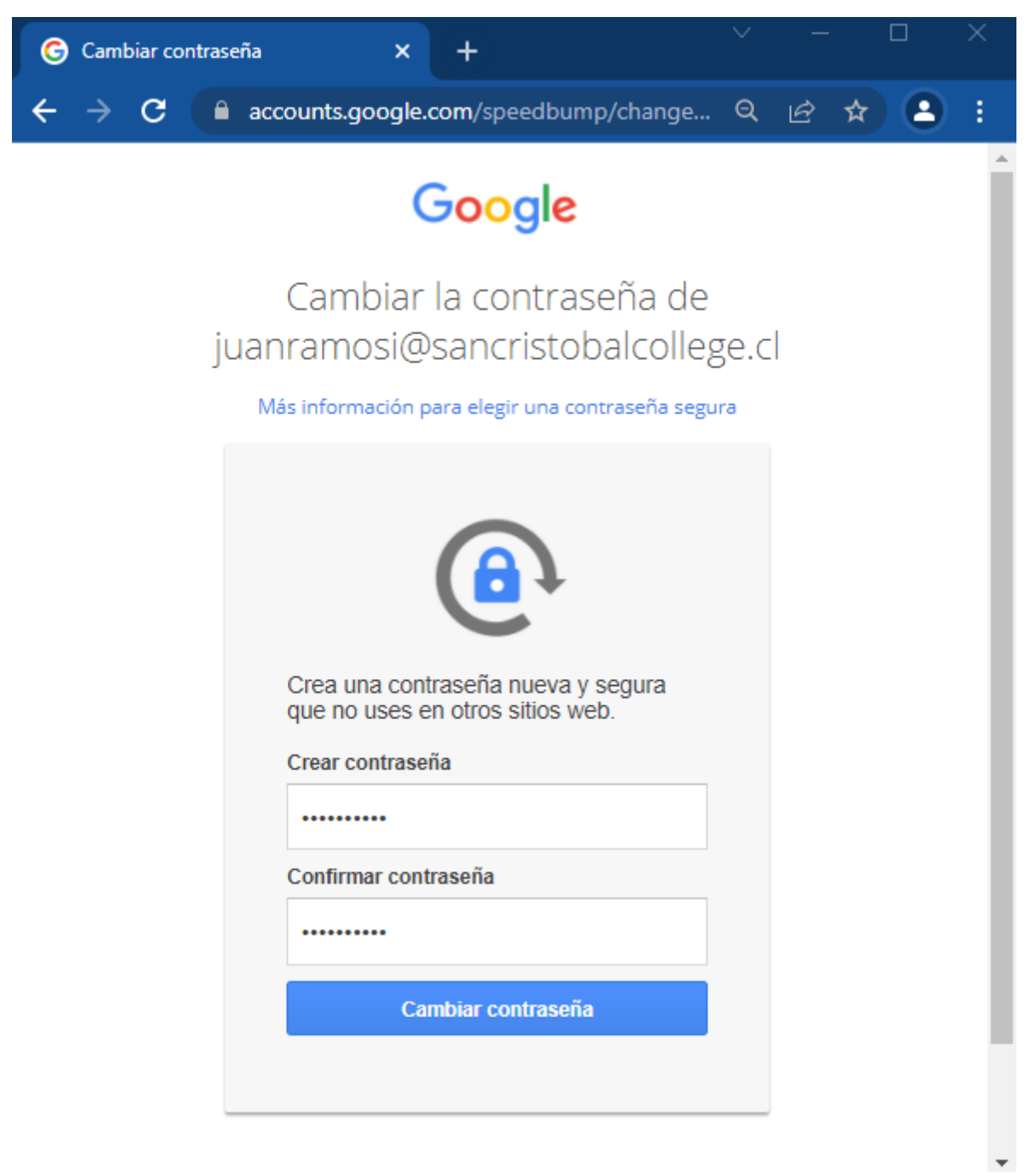

Al acceder a Gmail, se puede ingresar a las distintas aplicaciones que Google ofrece:

| M Recit                                            | oidos (2) - juanramosi@sanc > | < +            |           | ~           | –                        |
|----------------------------------------------------|-------------------------------|----------------|-----------|-------------|--------------------------|
| ← → C 🔒 mail.google.com/mail/u/0/#inbox 🔹 🖄 🕁 IJ : |                               |                |           |             |                          |
|                                                    | Q                             | •              | • ⑦       | 🕸 🎟 🚺       | SAN DRISTIDAL<br>COLLEGE |
|                                                    | □ • C :                       | Ci             |           | M           |                          |
| 2                                                  | Empieza a<br>usar Gmail       |                | Cuenta    | Gmail       | Drive                    |
|                                                    | Personal<br>carpeta I         | Es<br>or<br>Pr | Classroom | Document    | Hojas de c               |
| +                                                  | Establec<br>firma             | DE             |           | 31          |                          |
| I                                                  | notificac<br>escritoria       | (C             | Presentac | Calendario  | Chat                     |
| +                                                  | □ 09:12<br>Consej<br>Te dam   | С              | Meet      | Formularios | Sites                    |
| sio                                                | ☐ 09:12<br>Obtén I<br>Obtén I | TEner          |           | veru        | ouos                     |

Por ejemplo, el acceso a Classroom le permitirá al estudiante ver y descargar el material de apoyo que los docentes suban a la plataforma.

Espero puedan ingresar sin problemas, en caso contrario escribir a soporte@sancristobalcollege.cl para brindar mayor soporte.

Atentamente,

María José Iturriaga Castillo

Administradora Plataforma Google Workspace